# SUBMISSION GUIDELINES FOR FINAL REPORT

#### **Essentials Documents for Submission:**

- **1.** Certificate of IEC/ IAEC, any other supplementary permissions concerning survey studies as applicable.
- 2. Reference document for CTRI Registration as applicable.
- 3. An electronic copy of thesis either submitted or approved by the University (Mandatory).
- 4. Cover letter in the specified format along with essential document as specified (Mandatory).
- 5. Final report as per the scheme format without identity (Mandatory).
- 6. Soft copy of submitted/accepted/published articles (Mandatory).
- 7. Reference document for IPR application, if any.
- **8.** Statement of Expenditure from commencement of study till submission of thesis in the specified format (Mandatory).
- 9. Utilization Certificate in the specified format (Mandatory).

## **Guidelines for accessing the PG-STAR Portal and Submission of documents:**

 Open the CCRAS website on any browser (URL: <u>http://ccras.nic.in/</u>) and click on More button to select PG - STAR thereby obtaining access to PG Star Portal (URL: <u>https://pgstar.ccras.org.in/</u>)

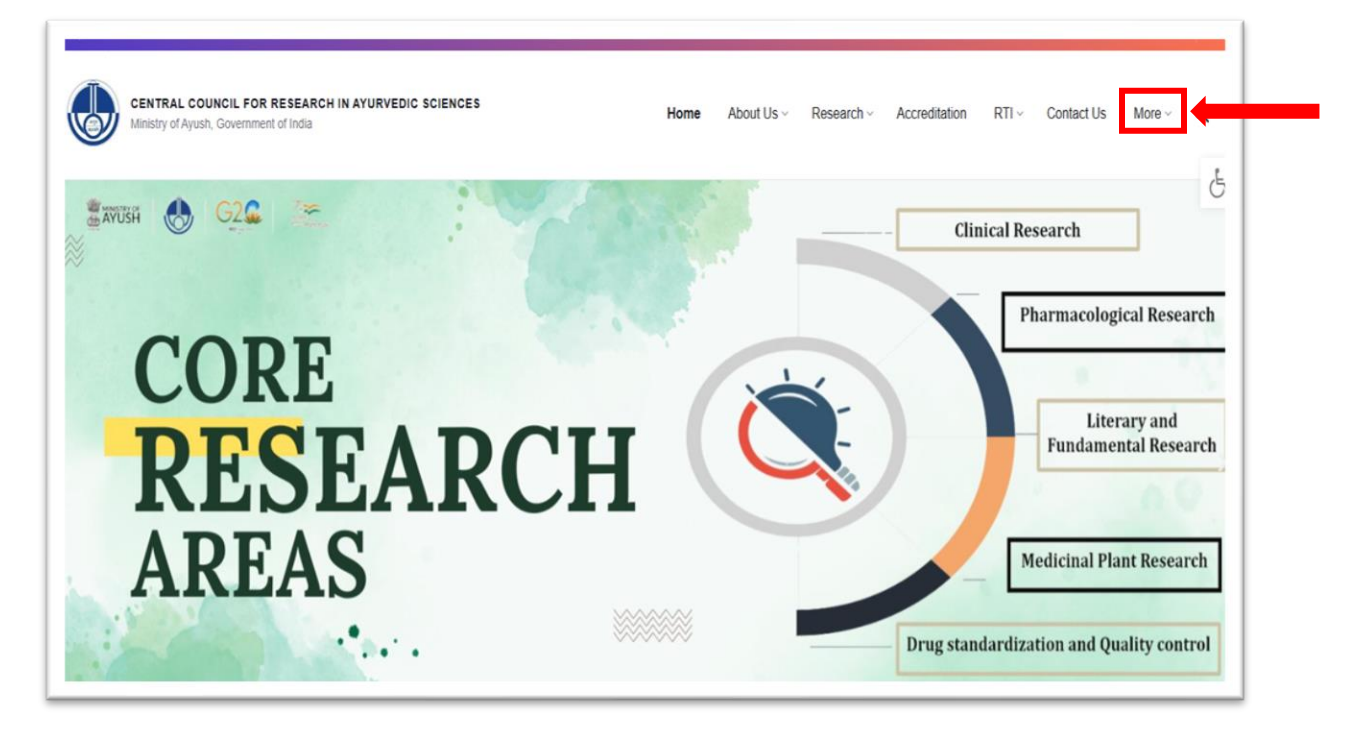

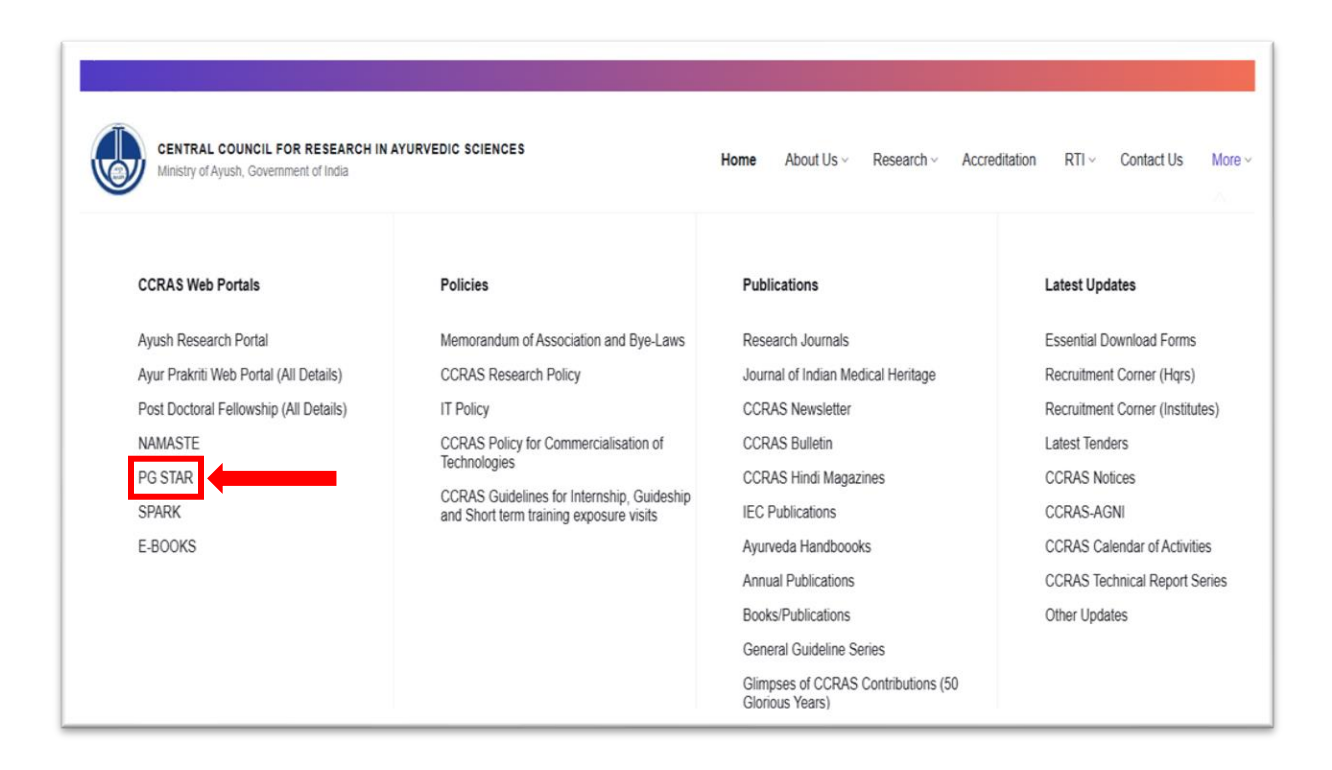

#### PG Star Portal URL: https://pgstar.ccras.org.in/

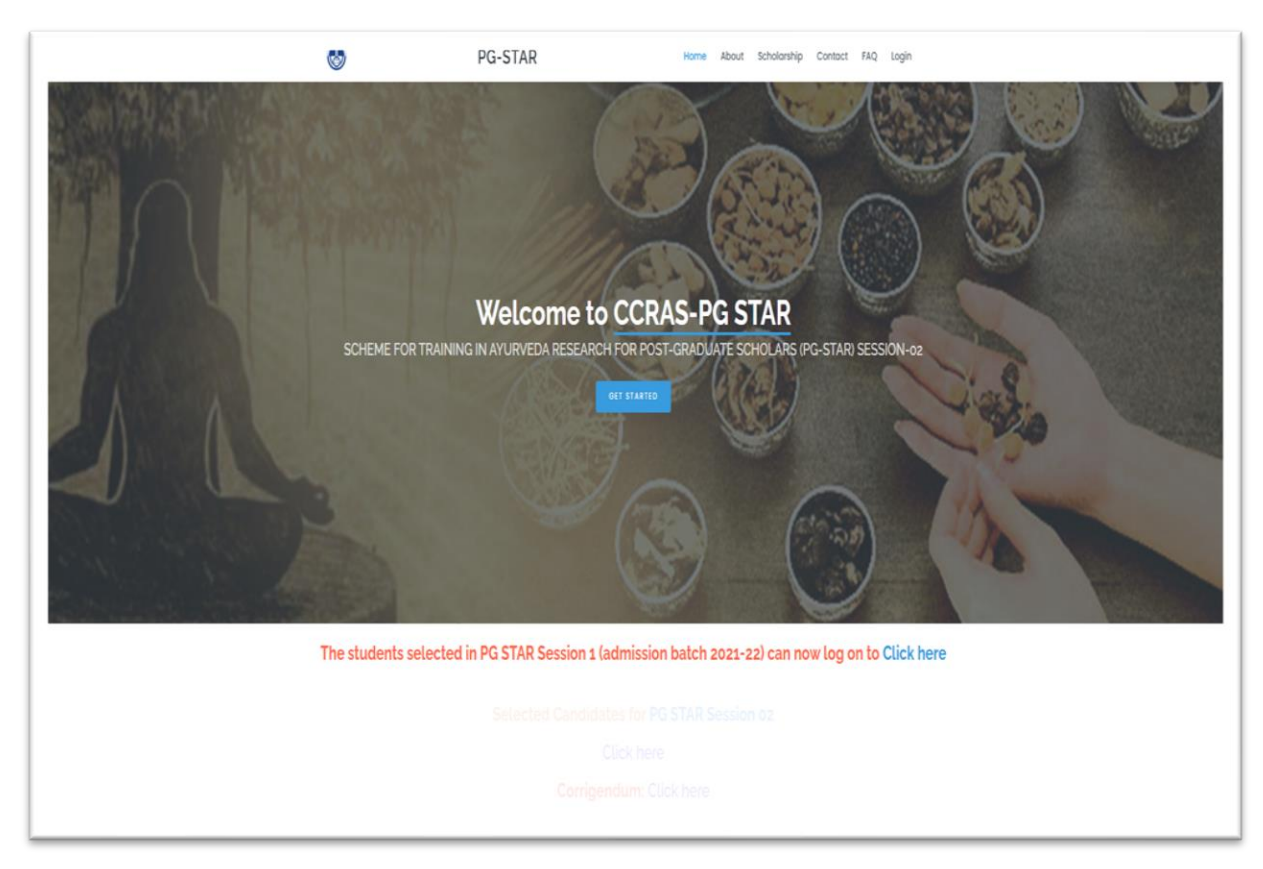

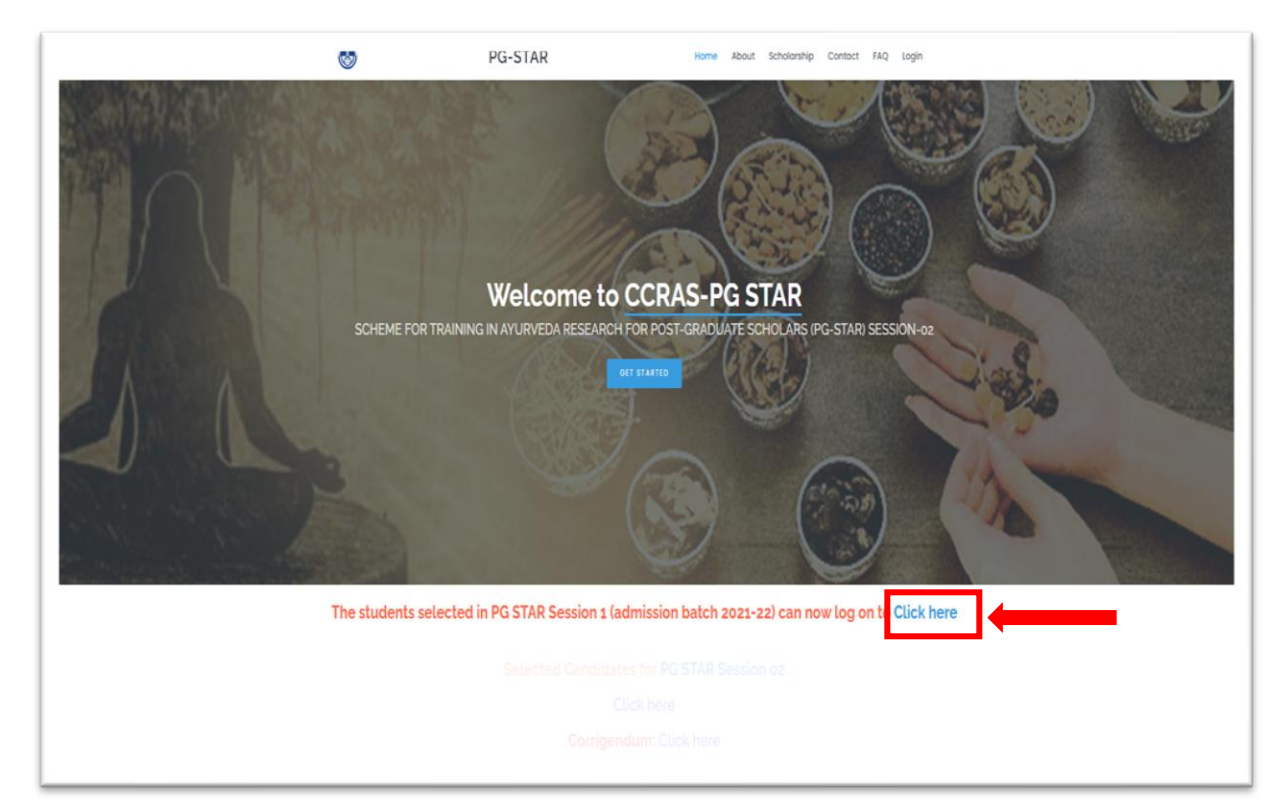

2. Tap the Click Here button to log in to PG STAR Session 01.

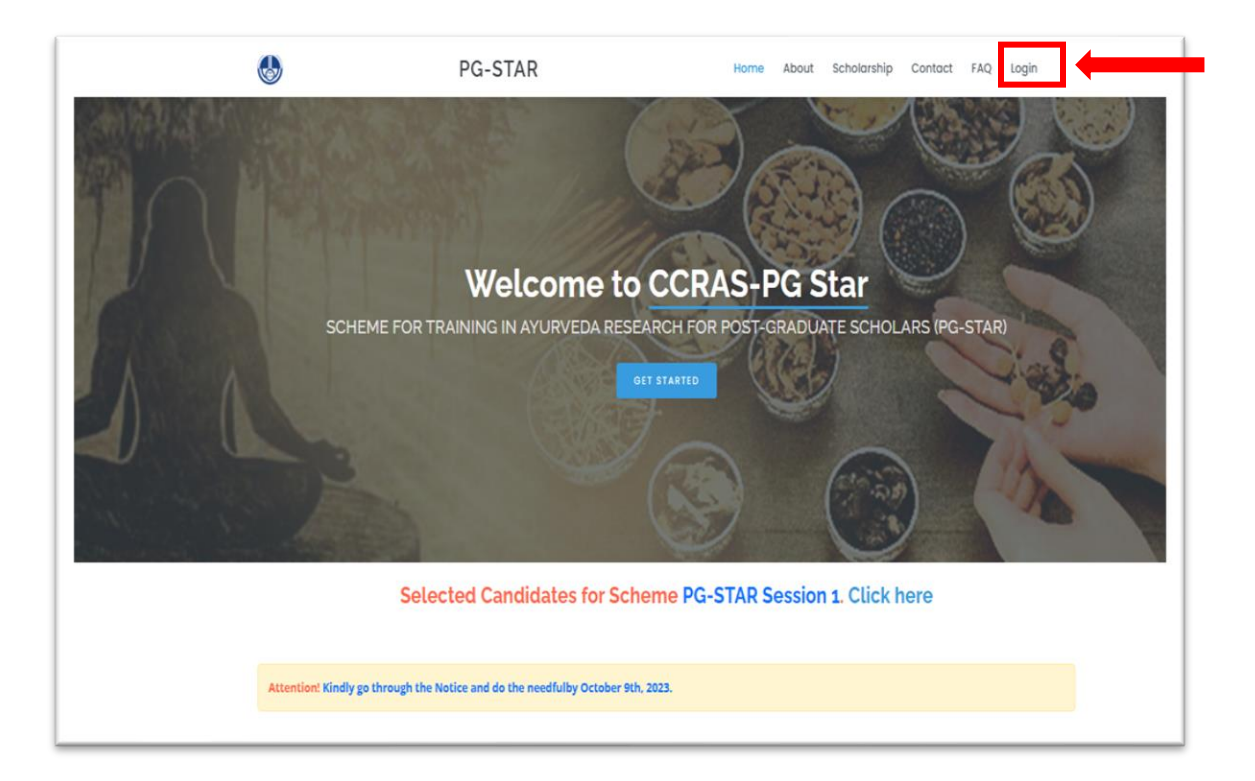

3. Then Login to the respective account using valid credentials.

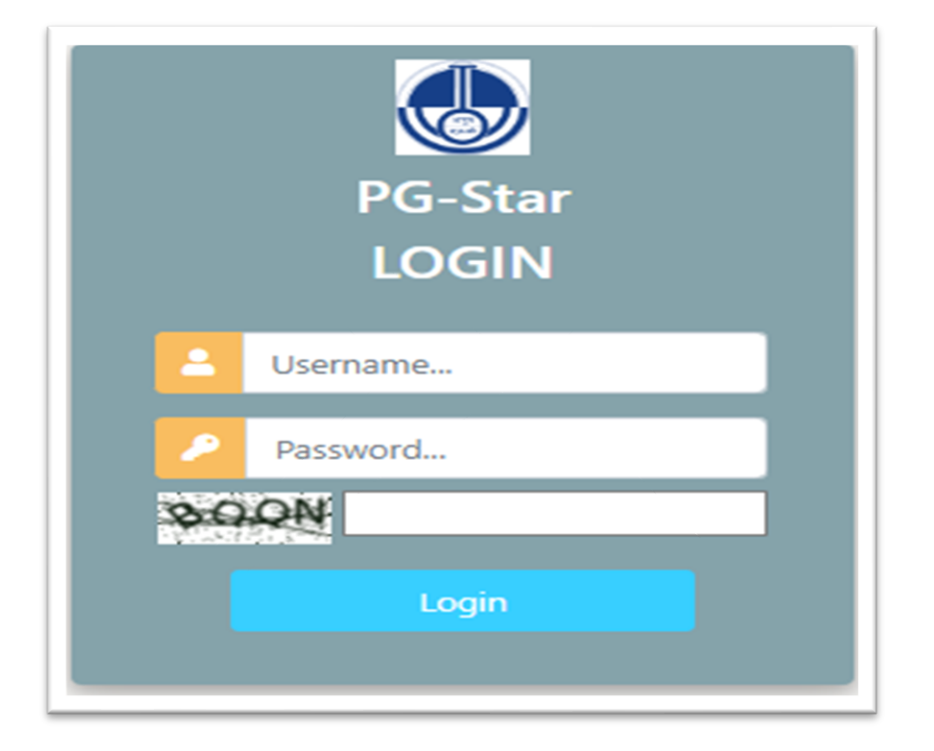

4. Click on **Project** button to access 3 different sub-tabs such as **View Project**, **Final Report Submission** and **View Submitted Report**.

| (   | CCRAS PG-STAR           | ≡    |
|-----|-------------------------|------|
|     |                         | • On |
| MAI |                         |      |
| -   | Project                 | ~    |
| 0   | View Project            |      |
| 0   | Final Report Submission |      |
| 0   | View Submitted Report   |      |
|     |                         |      |
|     |                         |      |
|     |                         |      |
|     |                         |      |
|     |                         |      |
|     |                         |      |

5. Click on Final Report Submission button to open the profile page. The document formats required for submission are enlisted at the top of the page to help candidates prepare their documents in advance. Please ensure that accurate information is provided at this stage of submission.

|     | CCRAS PG-STAI           | R    |
|-----|-------------------------|------|
|     |                         | • On |
| MAI |                         |      |
| -   | Project                 | ~    |
| 0   | View Project            |      |
| 0   | Final Report Submission | -    |
| 0   | View Submitted Report   |      |
|     |                         |      |
|     |                         |      |
|     |                         |      |
|     |                         |      |
|     |                         |      |
|     |                         |      |

| Final Report Sub                                                 | omission - PG STAR Session 01                          |
|------------------------------------------------------------------|--------------------------------------------------------|
| Cover Letter Format Final Report Forma                           | t Statement of Expenditure Utilization Certificate     |
| PG STAR ID*                                                      |                                                        |
|                                                                  |                                                        |
| Title of the Project*                                            |                                                        |
|                                                                  |                                                        |
| Name of the PG Scholar*                                          |                                                        |
| Name of the Manter/Cuide                                         | Cuido Banlacoment                                      |
| Name of the Mentol/Guide                                         | No V                                                   |
|                                                                  |                                                        |
| Name of Co-guide (if any)                                        |                                                        |
|                                                                  |                                                        |
| Name of the College*                                             |                                                        |
| N.K. Jabshetty Ayurvedic Medical College & P.G. Centre, Siddaroo | dh Math, Gumpa, Manhalli Road, Bidar-585403, Karnataka |
| Status of thesis submission: Submitted/Approved*                 | Submission/Approval date of thesis*                    |
|                                                                  |                                                        |

6. Details like **PG STAR ID**, **Title of the Project**, **Name of the PG Scholar** and **Name of the College** will be non-editable, as they are automatically retrieved from the information provided by the candidate during proposal submission.

| PG STAR ID*               |                   |
|---------------------------|-------------------|
| Title of the Project*     |                   |
| Name of the PG Scholar*   |                   |
| Name of the Mentor/Guide* | Guide Replacement |
|                           | No                |
| Name of Co-guide (if any) |                   |
|                           |                   |

7. The candidate may edit the guide/mentor's name and upload supporting document if guide or mentor has been replaced, provided prior approval from the concerned university.

| Name of the Mentor/Guide* | Guide Replacement | Replacement Acknowledgment (PDF, max upto |
|---------------------------|-------------------|-------------------------------------------|
|                           | Yes               | ▼ 100 KB)                                 |
|                           |                   | Choose File No file chosen                |
|                           |                   |                                           |
| Name of Co-guide (if any) |                   |                                           |
|                           |                   |                                           |
|                           |                   |                                           |

**8.** Fill the information accordingly in the respective tabs and upload the supporting documents as required.

| Status of thesis submission: Submitted/Approved*                       | Submission/Approval date of thesis*                                                                          |
|------------------------------------------------------------------------|----------------------------------------------------------------------------------------------------|
| ~                                                                      | • DD-MM-YYYY                                                                                                 |
| IEC/IAEC/ any other supplementary permissions concerning survey studie | es etc. Approval No:* Documentation Reference* (Pdf size maximum up to 100 KB)<br>Choose File No file chosen |
| CTRI Reference/Registration No                                         | Upload (Pdf size maximum up to 100 KB)                                                                       |
|                                                                        | Choose File No hie chosen                                                                                    |
| Date of commencement of study*                                         |                                                                                                    |
| DD-MM-YYYY                                                             |                                                                                                    |
| Duration*                                                              |                                                                                                    |
|                                                                        |                                                                                                    |
| Date of Completion of study*                                           |                                                                                                    |
| DD-MM-YYYY                                                             |                                                                                                    |

**9.** The tab **Objectives as proposed** will be non-editable, as they are automatically retrieved from the information provided by the candidate during proposal submission. Kindly upload the document of approval if any deviations are made from the original objectives in the study.

| Objectives Achieved* |                            |                           |                  |                   |                        |       |
|----------------------|----------------------------|---------------------------|------------------|-------------------|------------------------|-------|
|                      |                            |                           |                  |                   |                        |       |
|                      |                            |                           |                  |                   |                        |       |
|                      |                            |                           |                  |                   |                        |       |
|                      |                            |                           |                  |                   |                        |       |
|                      |                            |                           |                  |                   |                        |       |
|                      |                            |                           |                  |                   |                        |       |
|                      |                            |                           |                  |                   |                        | 10    |
|                      |                            |                           |                  |                   |                        |       |
|                      | nal objectives 9 administr | ativolothical approval ta | ken for the same | Approval Document | (PDF size may up to 10 | 0 KB) |

**10.** Upload the documents in the respective fields as a readable pdf in the prescribed formats and fill the tabs of **Conclusions summarizing the achievements and indication of scope for future work and Outcomes of the project & Significance** accordingly.

| Choose File No file chosen over letter with essential documents* pload the cover letter along with any relevant documents related to CTRI registration, Approval of IEC/IAEC/any other supplementary permissions |                                                                                                    |  |  |  |  |
|----------------------------------------------------------------------------------------------------|----------------------------------------------------------------------------------------------------|--|--|--|--|
| Choose File No file ch                                                                                                    | losen                                                                                                    |  |  |  |  |
|                                                                                                    |                                                                                                    |  |  |  |  |
| Cover letter with essenting the cover letter a                                                                                                    | tial documents*<br>along with any relevant documents related to CTRI registration. Approval of IEC/IAEC/any other supplementary permissions                                                                                                    |  |  |  |  |
| elated to survey studies                                                                                                    | is etc., Publications, IPR etc. that disclose your identity as a pdf with size maximum up to 3 MB. Cover letter format                                                                                                    |  |  |  |  |
| Choose File No file ch                                                                                                    | losen                                                                                                    |  |  |  |  |
| inal report as per the s                                                                                                    | scheme format without identity*                                                                                                    |  |  |  |  |
| Jpload the document as<br>dentity of the student, g<br>provide only the referen                                                                                                    | s readable PDF with size maximum up to 5 MB • Consolidated PDF of images are not entertained. • Any information related to a guide or college should be removed from the final report before submission failing which such reports will be deemed rejected are PG = STAR ID for identification on the top of the proposal. Final Report Format |  |  |  |  |
| Choose File No file ch                                                                                                    |                                                                                                    |  |  |  |  |
|                                                                                                    |                                                                                                    |  |  |  |  |
| onclusions summarizi                                                                                                    | ing the achievements and indication of scope for future work*                                                                                                    |  |  |  |  |
|                                                                                                    |                                                                                                    |  |  |  |  |
|                                                                                                    |                                                                                                    |  |  |  |  |
|                                                                                                    |                                                                                                    |  |  |  |  |
|                                                                                                    |                                                                                                    |  |  |  |  |
|                                                                                                    |                                                                                                    |  |  |  |  |
|                                                                                                    |                                                                                                    |  |  |  |  |
|                                                                                                    |                                                                                                    |  |  |  |  |
|                                                                                                    |                                                                                                    |  |  |  |  |
| lutcomes of the project                                                                                                    | t & significance*                                                                                                    |  |  |  |  |
| utcomes of the project                                                                                                    | t & significance*                                                                                                    |  |  |  |  |
| utcomes of the project                                                                                                    | t & significance*                                                                                                    |  |  |  |  |
| utcomes of the project                                                                                                    | :t & significance*                                                                                                    |  |  |  |  |
| utcomes of the project                                                                                                    | :t & significance*                                                                                                    |  |  |  |  |
| utcomes of the project                                                                                                    | :t & significance*                                                                                                    |  |  |  |  |
| Dutcomes of the project                                                                                                    | :t & significance*                                                                                                    |  |  |  |  |
| Outcomes of the project                                                                                                    | t & significance*                                                                                                    |  |  |  |  |

**11.** Add the article details including **Journal of publication**, **Journal type** and **Article Title** in the respective fields and upload the soft copy (submitted/accepted/approved) of the article accordingly. Candidates can use the **Add** button to provide details for additional articles. Enter the IPR reference number and upload the corresponding referral document in the designated tab.

| Total number of publications | Publication de | etails (Submitted/A | ccepted/Published)                                              |      |
|------------------------------|----------------|---------------------|-----------------------------------------------------------------|------|
| Journal of Publication 1*    | UGC/Non-UGC*   | Article Title 1*    | Article Upload 1•<br>Choose File No fsen                        | +Add |
|                              |                | IPR Details         |                                                                 |      |
| PR Reference No              |                | Documer             | ntation Reference (PDF, max upto 1 MB)<br>e File No file chosen |      |

12. Candidates must fill all the mandatory tabs given below and furnish **Statement of Expenditure** (SoE) and **Utilization Certificate** of the first installment (Utilization of fund till the submission of thesis) duly endorsed by the qualified Chattered Accountant and forwarded by the Chief Finance Officer and Head of the Institution as a readable pdf of prescribed file size. If a candidate does not require the second installment of funding, they should provide the reason for denial in the corresponding tab.

|                                                                                                    | Fina                                    | ncial Support                 |               |                                                                                                    |
|----------------------------------------------------------------------------------------------------|-----------------------------------------|-------------------------------|---------------|----------------------------------------------------------------------------------------------------|
| tal Sanctioned Amount                                                                                                    |                                         |                               |               |                                                                                                    |
|                                                                                                    |                                         |                               |               |                                                                                                    |
|                                                                                                    |                                         |                               |               |                                                                                                    |
| rst installment Released*                                                                                                    |                                         |                               |               |                                                                                                    |
|                                                                                                    |                                         |                               |               |                                                                                                    |
|                                                                                                    |                                         |                               |               |                                                                                                    |
|                                                                                                    |                                         |                               |               |                                                                                                    |
| te of sanction of first installment*                                                                                                    |                                         |                               |               |                                                                                                    |
| DD-MM-YYYY                                                                                                    |                                         |                               |               |                                                                                                    |
|                                                                                                    |                                         |                               |               |                                                                                                    |
| atement of Expenditure(\$OE)(Till the                                                                                                    | submission of thesis)* (PDF, m          | nax upto 1 MB) Statement o    | f Expenditure |                                                                                                    |
| Choose File No file chosen                                                                                                    |                                         |                               |               |                                                                                                    |
|                                                                                                    |                                         |                               |               |                                                                                                    |
|                                                                                                    |                                         |                               |               |                                                                                                    |
| tilization Certificate(UC)(Tili the subm                                                                                                    | ission of thesis)* (PDF, max up         | to 1 MB) Utilization Certific | ate           |                                                                                                    |
| Itilization Certificate(UC)(Till the subm                                                                                                    | ission of thesis) <b>* (PDF, max up</b> | to 1 MB) Utilization Certific | ate           |                                                                                                    |
| tilization Certificate(UC)(Tili the subm<br>Choose File No file chosen                                                                                          | ission of thesis)* (PDF, max up         | to 1 MB) Utilization Certific | ate           |                                                                                                    |
| tilization Certificate(UC)(Till the subm<br>Choose File No file chosen                                                                                          | ission of thesis)* (PDF, max up         | to 1 MB) Utilization Certific | ate           |                                                                                                    |
| tilization Certificate(UC)(Till the subm<br>Choose File No file chosen<br>econd Installment Required (Yes/No)*                                                  | ission of thesis)* (PDF, max up         | to 1 MB) Utilization Certific | ate           |                                                                                                    |
| tilization Certificate(UC)(Tili the subm<br>Choose File No file chosen<br>econd Installment Required (Yes/No)*<br>No                                            | ission of thesis)* (PDF, max up         | to 1 MB) Utilization Certific | ate           | •                                                                                                    |
| tilization Certificate(UC)(Tili the subm<br>Choose File No file chosen<br>econd Installment Required (Yes/No)*<br>No                                            | ission of thesis)* (PDF, max up         | to 1 MB) Utilization Certific | ate           | •                                                                                                    |
| tilization Certificate(UC)(Tili the subm<br>Choose File No file chosen<br>econd Installment Required (Yes/No)*<br>No<br>No                                      | ission of thesis)* (PDF, max up         | to 1 MB) Utilization Certific | ate           | •                                                                                                    |
| tilization Certificate(UC)(Till the subm<br>Choose File No file chosen<br>econd Installment Required (Yes/No)*<br>No<br>No                                      | ission of thesis)* (PDF, max up         | to 1 MB) Utilization Certific | ate           | •                                                                                                    |
| tilization Certificate(UC)(Till the subm<br>Choose File No file chosen<br>econd Installment Required (Yes/No)*<br>No<br>No                                      | ission of thesis)* (PDF, max up         | to 1 MB) Utilization Certific | ate           | •                                                                                                    |
| tilization Certificate(UC)(Till the subm<br>Choose File No file chosen<br>econd Installment Required (Yes/No)*<br>No<br>No, specify the reason for denial       | ission of thesis)* (PDF, max up         | to 1 MB) Utilization Certific | ate           | •     •     •     •     •     •     •     •     •     •     •     •     •     •     •     •     •     •     •     •     •     •     •     •     •     •     •     •     •     •     •     •     •     •     •     •     •     •     •     •     •     •     •     •     •     •     •     •     •     •     •     •     •     •     •     •     •     •     •     •     •     •     •     •     •     •     •     •     •     •     •     •     •     •     •     •     •     •     •     •     •     •     •     •     •     •     •     •     •     •     •     •     •     •     •     •     •     •     •     •     •     •     •     •     •     •     •     •     •     •     •     •     •     •     •     •     •     •     •     •     •     •     •     •     •     •     •     •     •     •     •     •     •     •     •     •     •     •     •     •     •     •     •     •     •     •     •     •     •     •     •     •     •     •     •     •     •     •     •     •     •     •     •     •     •     •     •     •     •     •     •     •     •     •     •     •     •     •     •     •     •     •     •     •     •     •     •     •     •     •     •     •     •     •     •     •     •     •     •     •     •     •     •     •     •     •     •     •     •     •     •     •     •     •     •     •     •     •     •     •     •     •     •     •     •     •     •     •     •     •     •     •     •     •     •     •     •     •     •     •     •     •     •     •     •     •     •     •     •     •     •     •     •     •     •     •     •     •     •     •     •     •     •     •     •     •     •     •     •     •     •     •     •     •     •     •     •     •     •     •     •     •     •     •     •     •     •     •     •     •     •     •     •     •     •     •     •     •     •     •     •     •     •     •     •     •     •     •     •     •     •     •     •     •     •     •     •     •     •     •     •     •     •     •     •     •     •     •     •     •     •     •     •     •     •     •     •     •     •     • |
| tilization Certificate(UC)(Till the subm<br>Choose File No file chosen<br>econd Installment Required (Yes/No)*<br>No<br>No, specify the reason for denial       | ission of thesis)* (PDF, max up         | to 1 MB) Utilization Certific | ate           |                                                                                                    |
| tilization Certificate(UC)(Till the subm<br>Choose File No file chosen<br>econd Installment Required (Yes/No)*<br>No<br>No, specify the reason for denial       | iselon of thesis)* (PDF, max up         | to 1 MB) Utilization Certific | ate           | •     •     •     •     •     •     •     •     •     •     •     •     •     •     •     •     •     •     •     •     •     •     •     •     •     •     •     •     •     •     •     •     •     •     •     •     •     •     •     •     •     •     •     •     •     •     •     •     •     •     •     •     •     •     •     •     •     •     •     •     •     •     •     •     •     •     •     •     •     •     •     •     •     •     •     •     •     •     •     •     •     •     •     •     •     •     •     •     •     •     •     •     •     •     •     •     •     •     •     •     •     •     •     •     •     •     •     •     •     •     •     •     •     •     •     •     •     •     •     •     •     •     •     •     •     •     •     •     •     •     •     •     •     •     •     •     •     •     •     •     •     •     •     •     •     •     •     •     •     •     •     •     •     •     •     •     •     •     •     •     •     •     •     •     •     •     •     •     •     •     •     •     •     •     •     •     •     •     •     •     •     •     •     •     •     •     •     •     •     •     •     •     •     •     •     •     •     •     •     •     •     •     •     •     •     •     •     •     •     •     •     •     •     •     •     •     •     •     •     •     •     •     •     •     •     •     •     •     •     •     •     •     •     •     •     •     •     •     •     •     •     •     •     •     •     •     •     •     •     •     •     •     •     •     •     •     •     •     •     •     •     •     •     •     •     •     •     •     •     •     •     •     •     •     •     •     •     •     •     •     •     •     •     •     •     •     •     •     •     •     •     •     •     •     •     •     •     •     •     •     •     •     •     •     •     •     •     •     •     •     •     •     •     •     •     •     •     •     •     •     •     •     •     •     •     •     •     •     •     •     •     •     •     •     •     •     •     •     •     • |
| tilization Certificate(UC)(Till the subm<br>Choose File No file chosen<br>econd Installment Required (Yes/No)*<br>No<br>No<br>No, specify the reason for denial | ission of thesis)* (PDF, max up         | to 1 MB) Utilization Certific | ate           |                                                                                                    |

**13.** Verify the **Submitted documents** and **Declaration** by marking in the respective rectangles. Then click on **Final Submit** button to proceed further.

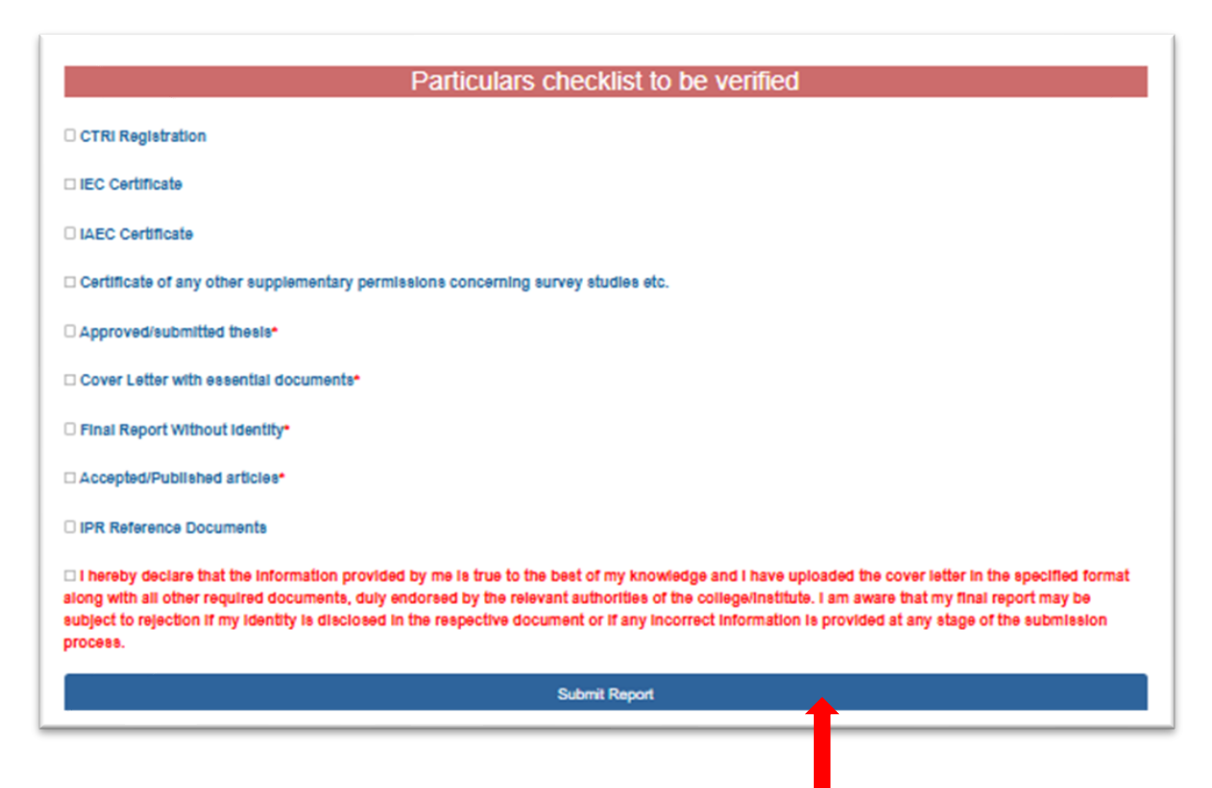

14. The final submission of the report will be confirmed by a pop-up appearing below. Click on OK button to be automatically redirected to the student dashboard where candidate can view the submitted report.

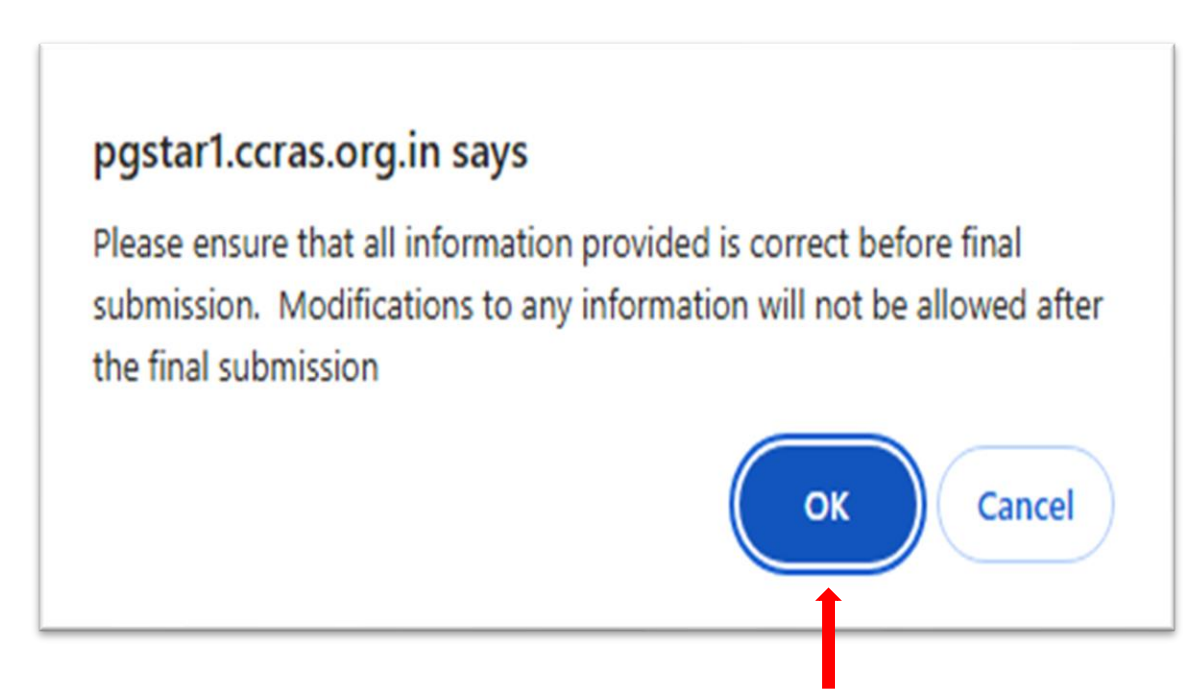

| MAIN NAVIGATION | • | Greetings of the Day! Yo | nu have successfully c | ompleted the submission of y | our final report and other essential documents. |                 |
|-----------------|---|--------------------------|------------------------|------------------------------|-------------------------------------------------|-----------------|
| Project         | < | PG STAR ID               | STUDENT<br>Name        | MENTOR/GUIDE<br>Name         | COLLEGE NAME                                    | VIEW<br>Details |
|                 |   |                          |                        |                              |                                                 | View Details    |
|                 |   |                          |                        |                              |                                                 |                 |

**15.** Click on **View Submitted Report** to view the submitted report. Modifications of the information will not be possible further.

| MAIN NAVIGATION           | PG | S STAR ID | STUDENT<br>Name | MENTOR/GUIDE<br>Name | COLLEGE NAME | VIEW<br>Details |  |
|---------------------------|----|-----------|-----------------|----------------------|--------------|-----------------|--|
| 🛿 Project 🗸 🗸             |    |           |                 |                      |              |                 |  |
| O View Project            |    |           |                 |                      |              | View Details    |  |
| O Final Report Submission |    |           |                 |                      |              |                 |  |
| O View Submitted Report 🦂 |    | •         |                 |                      |              |                 |  |
|                           |    |           |                 |                      |              |                 |  |
|                           |    |           |                 |                      |              |                 |  |
|                           |    |           |                 |                      |              |                 |  |